# ShotTrack ViB User Guide

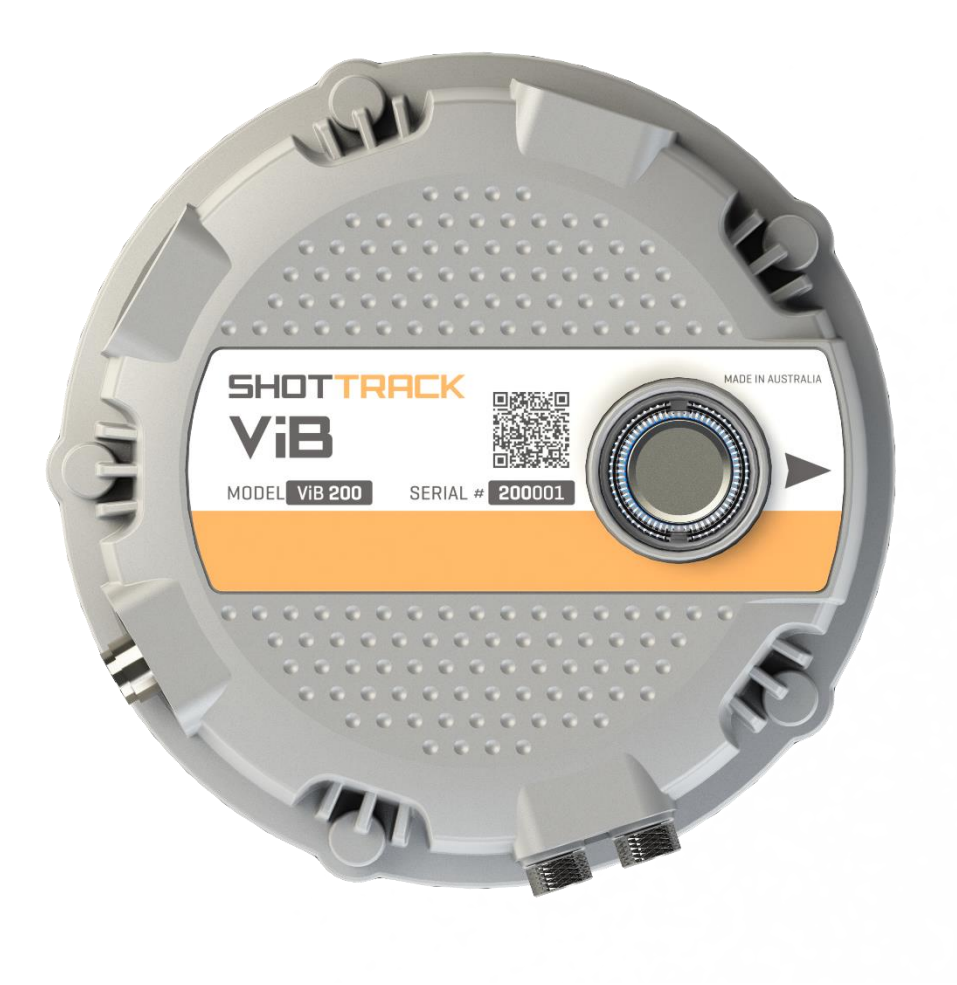

## Contents

| Set-Up unit                 | 3 |
|-----------------------------|---|
| Device                      | 3 |
| Device settings             | 4 |
| • Start:                    | 4 |
| • Stop:                     | 4 |
| • Sleep:                    | 4 |
| Device properties:          | 4 |
| Device setting:             | 4 |
| Thresholds                  | 4 |
| Parameters                  | 4 |
| Real Time Clock             | 4 |
| On the bench                | 5 |
| Turn the unit ON            | 5 |
| After the shot              | 5 |
| Switch off the unit         | 5 |
| Firmware Update for ViB HG  | 6 |
| Open Program                | 6 |
| Go to help menu             | 7 |
| Start unit in bootload mode | 7 |
| Uploading new Firmware      | 8 |
| Select Com Port             | 8 |
| Get new firmware file       | 9 |
| Program unit                | 9 |

# ShotTrack ViB HG

# Set-Up unit

Switch the ShotTrack ViB Unit on that you want to setup

| Do                                                                                                    | uble click on the ShotTrack ViB Mon | itor                                                                                                    | · ic                                                     | on                                               |
|----------------------------------------------------------------------------------------------------|-------------------------------------|----------------------------------------------------------------------------------------------------|----------------------------------------------------------|--------------------------------------------------|
| De las beies beies                                                                                                    | 76.807<br>9                         |                                                                                                    | * ×                                                      | ((_))                                            |
| Pressore Processor Processor Proceso |                                     | <ul> <li>Aller and a second second secon</li></ul> | 10<br>10<br>10<br>10<br>10<br>10<br>10<br>10<br>10<br>10 | The main window opens with no<br>data displayed. |

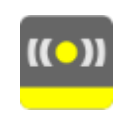

БНПТ ViB 1 P A

## Device

From the main task bar click on Device

Click on the down arrow next to the Select device box

Choose the required unit

24

The current unit settings are displayed if connection is successful

There is a Battery current display that shows the battery discharge or charge status. If using an external power supply for example solar panels the rate of charge will be the amount of current available after suppling the working power for the unit for battery charging up to the maximum 1.2 Amp charge rate.

The static accelerometer and magnetometer (if fitted) will show orientation and heading information.

## Get further information

Further information is displayed when the down arrow next to device properties selected.

- Serial number •
- GPS Data if available •
- Firmware version
- Hardware version •
- Current temperature .
- Disk usage (erase all files in the data window if needed) •
- Battery capacity (charge if needed) •
- Current Date and Time in units RTC (in selected format) •

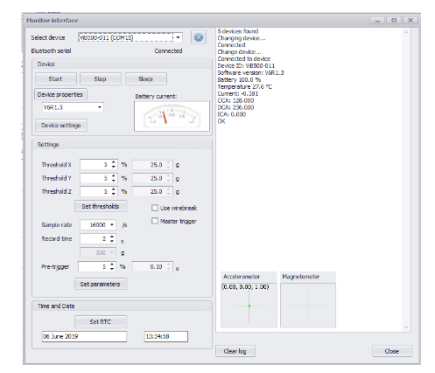

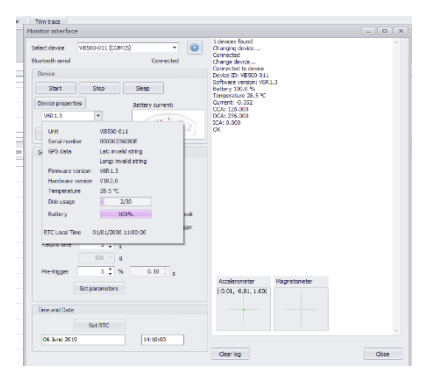

## **Device settings**

There are 5 control buttons that have the following use:

- Start: Initiates a software tigger (starts a sample). The sample starts one minute after command.
- Stop: Stops the unit from waiting for a trigger, unit will resume waiting for a trigger after a minute.
- Sleep: A reduced power mode that waits for communications before continuing.
- Device properties: This disconnects the bluetooth link and reconects it to get the device properties again.
- Device setting: Reloads all the device settings.

#### **Thresholds**

- There are 2 different trigger options either level threshold trigger or wire-break.
- The three-different axis have individual trigger level settings from 1% of full scale to 80%.
- Wire-break sets the unit to trigger on the external wire-break connection.
- Master trigger is not implemented in the current version of the Vibration monitor
- Once the levels have been set the **Set threshold** button updates the unit.

#### **Parameters**

- Sample rate can be set for 1,000 32,000 s/s
- Record time can be set up to the maximum times allowed by the various sample rates.
  - Note a minimum of 8,000 samples should be selected with a combination of Record time and Sample rate
- G Range is read only and shows the current units range.
- Pre-trigger is a percentage from 5% To 80% of the record time set. Changing either this or the Record time alters the actual trigger time.
- Once the values are selected the **Set parameters** button updates the unit.

#### **Real Time Clock**

- The Real Time Clock (RTC) should be set to the system time periodically to increase the accuracy.
- The RTC is used when there is no valid GPS connection for data timing and for the File Date/Time stamping

| me and Date |         |          |  |
|-------------|---------|----------|--|
| (           | Set RTC |          |  |
| 06 June 201 | 9       | 13:34:58 |  |

These settings are retained by the unit when switched off and to deploy the units with these pre-set settings is simply a matter of switching the unit on.

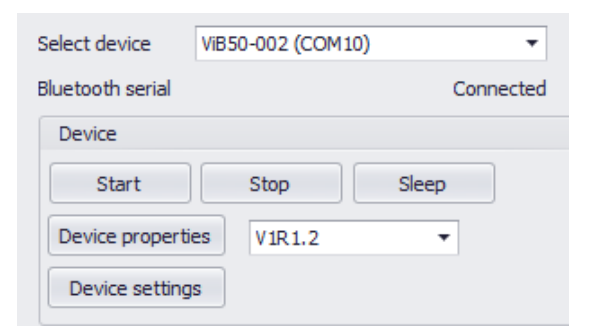

| setungs     |                |          |                |
|-------------|----------------|----------|----------------|
|             | 10 * 1         | ~        |                |
| Threshold X | 10 🗸           | %        | 5.0 g          |
| Threshold Y | 10 🗘 '         | %        | 5.0 💭 g        |
| Threshold Z | 10 🗘 🤅         | %        | 5.0 🌻 g        |
|             |                |          |                |
|             | Set thresholds |          | Use wirebreak  |
| Sample rate | 16000 -        | /s       | Master trigger |
|             |                |          |                |
|             |                |          |                |
| Sample rate | 16000          | ▼ /s     | Master tr      |
|             |                | <b>.</b> |                |
| Record time | 4              | ▼ S      |                |
| G range     | 50             | ⊤ g      |                |
| Pre-trigger | 25             | \$ %     | 1.00 🗍 s       |

Set parameters

Catting

## On the bench

Secure the unit to the surface using the dyno bolt connection

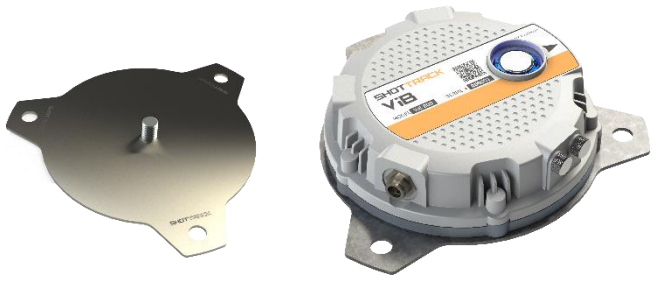

## Turn the unit ON

- If wire-break triggering has been selected, then the unit will not arm itself until the wire-break cable is connected in a shorted condition. It will flash rapidly RED until a shorted cable is connected
- Walk away
- Unit will set itself after 2 minutes
- An alternate Blue and RED flash will indicate it is waiting for a level trigger.
- A Blue only flash will indicate it is waiting for a wire-break trigger.

## After the shot

- The unit will reset itself after recording the data. If the trigger was a wire-break then the unit resets to Threshold triggering.
- If at any period a Bluetooth connection is made the unit will connect to the application.
- The data just recorded can be downloaded if required.
- The unit can have its operating parameters changed at any point using the Bluetooth connection

## Switch off the unit

Press on/off button until it is illuminated with a solid Blue colour.

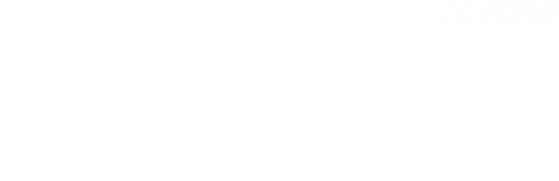

ViB

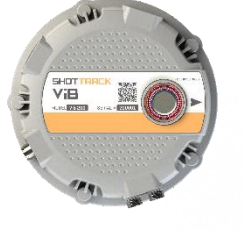

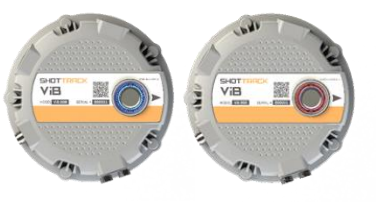

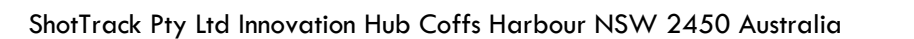

# Firmware Update for ViB HG

To update the firmware on a ViB HG unit using Bluetooth you must follow these 4 steps.

- The unit must be paired to the computer you are using.
- The unit must be registered to the PC software
- The unit must be set to upload mode.
- Using the Microchip PIC32 Bootloader Application (supplied) the new firmware has to be uploaded to the unit.

Warning: Download any files on the unit as these will be deleted during the update operation

• Switch on the ShotTrack ViB unit you wish to update

## Open Program

- Double click on the ShotTrack ViB Monitor icon
- The main window opens with no data displayed.

| ShotTrack Vibration Monitor | Ω (baild 2)                             |               | – ø ×              |
|-----------------------------|-----------------------------------------|---------------|--------------------|
| File Edit Device Data       | p                                       |               |                    |
| 😼 🛍 🖬 🌔 🖷 .                 |                                         |               |                    |
| Zursen 4                    | Derves 9                                | t Settings    | 9 <b>X</b>         |
|                             | Redd Domovie d'Artical See mys Ten tace | -             |                    |
|                             |                                         | Investore x   | 0.0 0 0            |
|                             | dia dia dia dia dia dia dia dia dia dia | Threehold 7   | 0.0                |
|                             |                                         | In Bride L    | 0.0 0 9            |
|                             | 0 0.1 0.2 0.0 0.4 0.5 0.4 0.7 0.0 0.9   | Sample rate   | 2005 v jš          |
|                             | 0.9                                     | Record time   | 10 C a             |
|                             |                                         | Pre-triggor   | 0.00 0 a           |
| Delete zone                 | 12                                      | Girange       | 5 ¥ G              |
| Peak vector sum 0           |                                         | Temperature   | 0.0 0 *            |
| Peak particle velocity 0    | N Com                                   | GR Later de   | Unexellecter       |
|                             | Radal Interverse Vietcal Acceleration   | GPS Longitude | Uneveilable        |
| Name                        | -1                                      | Time UTC      | 1/01/0001 12:00 AM |
| Notes                       | 0.05                                    | Unit          |                    |
| 1                           |                                         |               |                    |
|                             | ¥7                                      |               |                    |
| Markers                     | 0.85                                    |               |                    |
|                             | 0.8                                     |               |                    |
|                             | 435                                     |               |                    |
|                             | 07                                      |               |                    |
| Note                        | 345                                     |               |                    |
|                             |                                         |               |                    |
| Delete marker               | 0.5                                     |               |                    |
|                             | 0.03                                    |               |                    |
|                             | 0.5                                     |               |                    |
|                             | 0.65                                    |               |                    |
|                             | 0.4                                     |               |                    |
|                             | 855                                     |               |                    |
|                             |                                         |               |                    |
|                             | 5.9<br>                                 |               |                    |
|                             | 425                                     |               |                    |
|                             | 02                                      |               |                    |
|                             | 4.15                                    |               |                    |
|                             | 0.1                                     |               |                    |
|                             |                                         |               |                    |
|                             |                                         |               |                    |
|                             |                                         |               |                    |

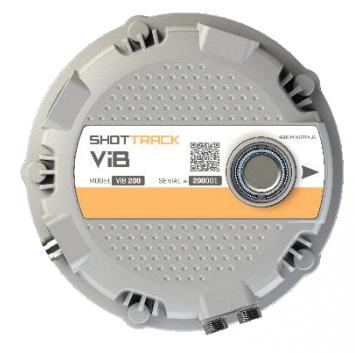

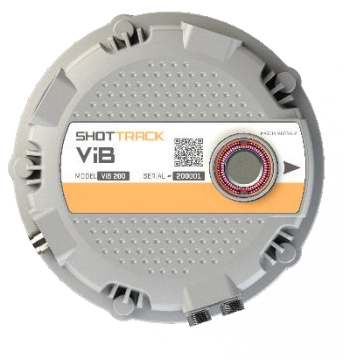

| Go to help menu                                        |                        |                                                 |
|--------------------------------------------------------|------------------------|-------------------------------------------------|
| Click on Set Upload                                    | Track Vibration Monito | r v1.0 (build 2)                                |
| Mode                                                   | Edit Device Data       | Help                                            |
|                                                        |                        | Contents F1                                     |
| Zones                                                  | д                      | 😭 About                                         |
|                                                        |                        | Log file 🕨 🖌 🗹 Vertical                         |
|                                                        |                        | Set Upload Mode                                 |
|                                                        |                        |                                                 |
|                                                        |                        | 0 01                                            |
|                                                        |                        |                                                 |
|                                                        |                        | 0.9                                             |
|                                                        |                        | 0.6                                             |
| You will be prompted to accept                         | elete zone             |                                                 |
| • Too will be prolipted to decept                      |                        | Confirmation                                    |
|                                                        |                        |                                                 |
|                                                        |                        | Are you sure unit will restart in uploade mode? |
|                                                        |                        |                                                 |
|                                                        |                        | <u>r</u> es <u>N</u> o                          |
|                                                        |                        | l]                                              |
|                                                        |                        |                                                 |
| • A dialog box opens to with all                       | Select device          | ×                                               |
| registered units                                       | Select device          | · ·                                             |
|                                                        | Plustaath serial       | ViB2000-001 (COM13)                             |
|                                                        | biuetootri seriai      | ViB6000-001 (COM16)                             |
|                                                        |                        | ViB200-002 (COM12)<br>viB500-003 (COM7) ancel   |
|                                                        |                        | ViB25-001 (COM20)                               |
|                                                        |                        |                                                 |
| <ul> <li>Choose unit to be updated</li> </ul>          | Select device          | x                                               |
|                                                        | Select device          | ViB50-002 (COM10)                               |
|                                                        | Bluetooth serial       | Connected                                       |
|                                                        |                        |                                                 |
|                                                        |                        | OK Cancel                                       |
|                                                        | 1                      |                                                 |
|                                                        |                        | x                                               |
| <ul> <li>Unit has been reset it will automa</li> </ul> | tically switch off o   | it this point                                   |
|                                                        | incarry switch off o   | Unit has been reset                             |
|                                                        |                        |                                                 |
|                                                        |                        |                                                 |
|                                                        |                        |                                                 |

Start unit in bootload mode Press and hold ON/OFF button

×

Erase

Run Application

Connect

Load Hex File

Ver

### During the upload stage the ON/OFF button must be pressed the whole time.

Button will flash **RED** rapidly

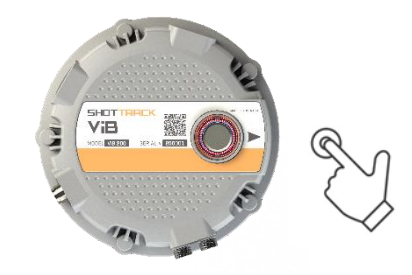

PIC32 Bootloader Application V1.2

 $\sim$ 

Baud Rate

115200

PID

0x03C

11

✓ Enable

Enable

Enable

Communication Settings Serial Port

Com Port

0x4D8

192 168

UDP Port

6234

2 C Ethernet IP Address

COM1

USB VID

## **Uploading new Firmware**

- Open the Microchip PC Bootloader • Application.
- Press and hold ON/OFF button on unit.
- The button light will flash RED every half • second.
- Do not release until whole operation is completed

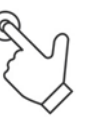

#### **Select Com Port**

- Click on Com Port down arrow •
- Choose the correct Com port •
- Click on connect •

If connection can be made the status box shows Device connected and the Bootloader Firmware

Version number

**Keep button pressed** 

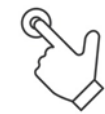

Button will change from **RED** flashing to **BLUE** flashing

| PIC32 Bootloade                                    | er Application V1.2 |          |                |               | ×               |
|----------------------------------------------------|---------------------|----------|----------------|---------------|-----------------|
| mmunication Sett<br>Serial Port                    | ings                |          | Bootloader Ver | Load Hex File | Erase           |
| Com Port                                           | Baud Rate           | I Enable | Program        | Verify        | Run Application |
| COM1<br>COM2                                       |                     |          | Erase-Prog     | gram-Verify   | Connect         |
| COM3<br>COM4<br>COM5<br>COM6<br>COM7               | PID<br>0x03C        | Enable   |                |               | ^               |
| COM8<br>COM9<br>COM10<br>COM11<br>COM12            | . 1 . 11            |          |                |               |                 |
| COM13<br>COM14<br>COM15<br>COM16<br>COM17<br>COM18 |                     | Enable   |                |               | ~               |

| PIC32 Bootloader Application V1.2     |          |                                       |                  |                 |
|---------------------------------------|----------|---------------------------------------|------------------|-----------------|
| Communication Settings<br>Serial Port |          | Bootloader Ver                        | Load Hex File    | Erase           |
| Com Port Baud Rate                    |          | Program                               | Verify           | Run Application |
| COM10 ~ 115200 ~                      | 🗹 Enable |                                       |                  |                 |
| USB                                   |          | Erase-Prog                            | gram-Verify      | Disconnect      |
| VID PID                               |          |                                       |                  |                 |
| 0x4D8 0x3C                            | Enable   | Device connected<br>Bootloader Firmwa | are Version: 1.4 |                 |
| Ethernet                              |          |                                       |                  |                 |
| IP Address                            |          |                                       |                  |                 |
| 192 . 168 . 1 . 11                    |          |                                       |                  |                 |
| UDP Port                              |          |                                       |                  |                 |
| 6234                                  | Enable   |                                       |                  |                 |
|                                       |          |                                       |                  |                 |
|                                       |          |                                       |                  |                 |

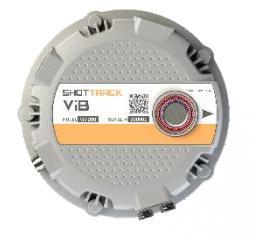

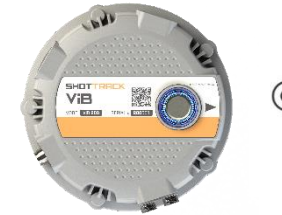

ShotTrack Pty Ltd Innovation Hub Coffs Harbour NSW 2450 Australia

✓ Ö Search Upgri

ê= - 🔳 👔

## Get new firmware file Keep button pressed

- Click on Load Hex File.
- Navigate to where the new firmware is located.

🚳 Open

→ ↑ - Norphox > ShotTrack Distribution > ViB\_HG > Firmware > Upgrade

- Select file
- Click OK
- Status box will indicate Hex file loaded successfully.

Keep button pressed

#### Program unit

- Click on Erase-Program-Verify
- The green bar will show progress.
- When finished the status box will show

• Verification successful on bottom line. Keep button pressed

- Click on Run Application.
- Status box will show
   Command issued to run application.
- Button will stop flashing and illuminate Blue.

#### **Release button now**

The button will flash RED quickly as any files on the unit are deleted 16 flashes per file.

When finished the button will turn **BLUE** 

• Exit PIC32 Bootloader Application

| This PC                                                                |                              |        |                                                                                                    |                                                |                   |
|------------------------------------------------------------------------|------------------------------|--------|----------------------------------------------------------------------------------------------------|------------------------------------------------|-------------------|
|                                                                        |                              |        |                                                                                                    |                                                |                   |
| Desktop                                                                |                              |        |                                                                                                    |                                                |                   |
| Documents                                                              |                              |        |                                                                                                    |                                                |                   |
| Downloads                                                              |                              |        |                                                                                                    |                                                |                   |
| b Music                                                                |                              |        |                                                                                                    |                                                |                   |
| Pictures                                                               |                              |        |                                                                                                    |                                                |                   |
| Videos                                                                 |                              |        |                                                                                                    |                                                |                   |
| Local Disk (C)                                                         |                              |        |                                                                                                    |                                                |                   |
| Data Drive (E)                                                         |                              |        |                                                                                                    |                                                |                   |
| Drop Box Local (                                                       |                              |        |                                                                                                    |                                                |                   |
| Surtem Recepter                                                        |                              |        |                                                                                                    |                                                |                   |
| ×                                                                      |                              |        |                                                                                                    |                                                |                   |
| File nam                                                               | ne: vib ba v1r1.X.production | n.hex  |                                                                                                    | × H                                            | ex File (*.hex)   |
|                                                                        | [                            |        |                                                                                                    |                                                |                   |
|                                                                        |                              |        |                                                                                                    | L                                              | <u>U</u> pen Cano |
|                                                                        |                              |        |                                                                                                    |                                                |                   |
| Communication Sett                                                     | ings                         |        |                                                                                                    |                                                |                   |
| Serial Port                                                            |                              |        | Bootloader Ver                                                                                                    | Load Hex File                                  | Erase             |
| Com Port                                                               | Baud Rate                    |        |                                                                                                    |                                                |                   |
| COM10 V                                                                | 115200 ~                     | Enable | Program                                                                                                    | Verify                                         | Run Application   |
|                                                                        |                              |        | Erase-Progr                                                                                                    | am-Verify                                      | Disconnect        |
| USB                                                                    |                              |        |                                                                                                    |                                                |                   |
| VID                                                                    | PID                          |        |                                                                                                    |                                                |                   |
| 0+409                                                                  | 0+20                         |        | Device connected                                                                                                    |                                                |                   |
| UXHDO                                                                  | UXSC                         | Enable | Bootloader Firmwar                                                                                                    | e Version: 1.4                                 |                   |
|                                                                        |                              |        | Hex file loaded suc                                                                                                    | cessfully                                      |                   |
| Ethernet                                                               |                              |        |                                                                                                    |                                                |                   |
| IP Address                                                             |                              |        |                                                                                                    |                                                |                   |
| 192 . 168                                                              | . 1 . 11                     |        |                                                                                                    |                                                |                   |
|                                                                        |                              |        |                                                                                                    |                                                |                   |
| UDP Port                                                               |                              |        |                                                                                                    |                                                |                   |
| 6234                                                                   |                              | Enable |                                                                                                    |                                                |                   |
|                                                                        |                              |        |                                                                                                    |                                                |                   |
|                                                                        |                              |        |                                                                                                    |                                                |                   |
| Communication Sett                                                     | tinas                        |        |                                                                                                    |                                                |                   |
| Serial Port                                                            |                              |        | Bootloader Ver                                                                                                    | Load Hex File                                  | Erase             |
| Com Port                                                               | Baud Rate                    |        |                                                                                                    |                                                |                   |
| COM10 V                                                                | 115200 ~                     | Fnable | Program                                                                                                    | Verify                                         | Run Application   |
|                                                                        |                              |        | Erona Dearer                                                                                                    | om Vorifi                                      | Discoursest       |
|                                                                        |                              |        | Erase-Progr                                                                                                    | am-verny                                       | Disconnect        |
| USB                                                                    | PID                          |        |                                                                                                    |                                                |                   |
| USB<br>VID                                                             |                              |        |                                                                                                    |                                                |                   |
| USB<br>VID                                                             | 0.00                         |        | Deuise seens                                                                                                    |                                                |                   |
| USB<br>VID<br>0x4D8                                                    | 0x3C                         | Enable | Device connected<br>Bootloader Eirmwar                                                                                         | e Version: 1.4                                 |                   |
| USB<br>VID<br>0x4D8                                                    | 0x3C                         | Enable | Device connected<br>Bootloader Firmwar<br>Hex file loaded suc                                                                  | re Version: 1.4<br>cessfully                   |                   |
| USB<br>VID<br>0x4D8<br>Ethernet                                        | 0x3C                         | Enable | Device connected<br>Bootloader Firmwar<br>Hex file loaded suc<br>Flash Erased                                                  | re Version: 1.4<br>cessfully                   |                   |
| USB<br>VID<br>0x4D8<br>Ethernet<br>IP Address                          | 0x3C                         | Enable | Device connected<br>Bootloader Firmwar<br>Hex file loaded suc<br>Flash Erased<br>Programming compl                             | re Version: 1.4<br>cessfully<br>leted          |                   |
| USB<br>VID<br>0x4D8<br>Ethernet<br>IP Address                          | 0x3C                         | Enable | Device connected<br>Bootloader Firmwar<br>Hex file loaded suc<br>Flash Erased<br>Programming comp<br>Verification success      | re Version: 1.4<br>cessfully<br>leted<br>sfull |                   |
| USB<br>VID<br>0x4D8<br>Ethernet<br>IP Address<br>192 , 168             | 0x3C                         | Enable | Device connected<br>Bootloader Firmwan<br>Hex file loaded suc<br>Flash Erased<br>Programming comp<br>Verification success<br>I | re Version: 1.4<br>cessfully<br>leted<br>:full |                   |
| USB<br>VID<br>0x4D8<br>Ethernet<br>IP Address<br>192 . 168<br>UDP Port | 0x3C                         | Enable | Device connected<br>Bootloader Firmwar<br>Hex file loaded suc<br>Flash Erased<br>Programming comp<br>Verification success<br>I | re Version: 1.4<br>cessfully<br>leted<br>sfull |                   |

| Communication Settings<br>Serial Port |          |        | Bootloader Ver                        | Load Hex File                | Erase           |
|---------------------------------------|----------|--------|---------------------------------------|------------------------------|-----------------|
| Com Port B                            | aud Rate |        | 2                                     | 11-2 <b>6</b> -              |                 |
| COM10 V                               | 115200 🗸 | Enable | Program                               | verity                       | Run Application |
|                                       |          |        | Erase-Prog                            | gram-Verify                  | Disconnect      |
| USB                                   |          |        |                                       | ,                            |                 |
| VID P                                 | ID       |        |                                       |                              |                 |
| 0x4D8                                 | 0x3C     | Enable | Device connected<br>Bootloader Firmwa | are Version: 1.4             |                 |
| Ethernet                              |          |        | Flash Erased                          | ccessfully                   |                 |
| IP Address                            |          |        | Programming com                       | pleted                       |                 |
| 192 . 168 .                           | 1 . 11   |        | Command issued t                      | sstull<br>to run application |                 |
| UDP Port                              |          |        |                                       |                              |                 |
| 6234                                  |          | Enable |                                       |                              |                 |
|                                       |          |        |                                       |                              |                 |